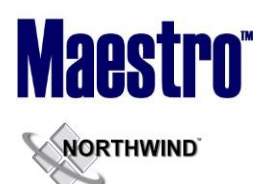

# **Global System Setup**

~No changes in Maestro Version 5.2.099 to 5.2.106~

# Front Desk & Guest Services

| Description                                                                                    | Version | Ref #  | Opt# |
|------------------------------------------------------------------------------------------------|---------|--------|------|
| Folio Detail Entry View Screen Display                                                         | 5.2.099 | 94749  |      |
| The Folio Detail Entry/View screen now remains active when displaying the "Folio               |         |        |      |
| belongs to another property" message.                                                          |         |        |      |
| Current Status Screen – New Field for Expected Sharer Arrivals                                 | 5.2.099 | 100095 |      |
| A new field titled 'Exptd Arr Sharer' has been added to Current Status Screen. This field      |         |        |      |
| shows the guest counts based on sharer reservations with a 'Reserved' status only after        |         |        |      |
| one of the sharer reservations is 'Inhouse'.                                                   |         |        |      |
| This field becomes active only after the first sharer has Checked In Until this time all       |         |        |      |
| sharer reservation guest counts are shown in the 'Exotd Arr Guests' field                      |         |        |      |
|                                                                                                |         |        |      |
| <b>NOTE:</b> The Guest Counts for sharer reservations shown in any field on the Current Status |         |        |      |
| screen are taken from the Guest Reservation screen Guest Count. Non Sharer                     |         |        |      |
| reservation Guest Counts are taken from the Assignment Chart.                                  |         |        |      |
| Email Folio Template – New Configuration Options                                               | 5.2.099 | 102965 |      |
| The following changes are now available for the Email Folio Template:                          |         |        |      |
| 1) Added ability to remove any individual components in the Guest, Group, and                  |         |        |      |
| Sales & Catering headers by removing the description of the individual field                   |         |        |      |
| names.                                                                                         |         |        |      |
| 2) Added ability to suppress Tax Details.                                                      |         |        |      |
| Changing Properties from Main Maestro Screen                                                   | 5.2.099 | 102880 |      |
| When a user logs into any module of Maestro, the main screen is referred to as the             |         |        |      |
| 'Splash' (Logo Screen). A new option has been added under the "File" Menu to allow             |         |        |      |
| users to "Change Property" based on user permissions.                                          |         |        |      |
| Additional Names – Age Calculation                                                             | 5.2.100 | 102717 |      |
| When a user enters a Date of Birth in the DOB Field for an additional name, Maestro will       |         |        |      |
| now correctly display the Age in the Age Field based on the DOB entered.                       |         |        |      |
| Current Balance Display with Charge Routing                                                    | 5.2.100 | 103057 |      |
| Both Guest and Group Reservation screens now correctly display the total amount owing          |         |        |      |
| by the Guest or Group when Charge Routing rules are in effect.                                 |         |        |      |
| Occupancy & Group Allocation Alerts                                                            | 5.2.100 | 104861 |      |
| Occupancy and Group Allocation Alerts can now be setup for a single property when              |         |        |      |
| using a Maestro Multi Property database.                                                       |         |        |      |
| Group Occupancy Alerts – Improved Performance                                                  | 5.2.100 | 101792 |      |
| This program has been extensively modified to improve performance as follows:                  |         |        |      |
| 1) Alerts must have a group reservation number and can optionally have a building              |         |        |      |
| and room type code. It building and room type codes are blank, the block will                  |         |        |      |
| be checked as a total. If room type is left blank and building code is attached,               |         |        |      |
| the block will be checked as the total in the building. The block will be checked              |         |        |      |
| during the group dates of stay only. Each day's block is checked independently.                |         |        |      |
| 2) An alert will be generated each time the block found is greater than the block              |         |        |      |
| last seen by the program.                                                                      | 1       | 1      |      |

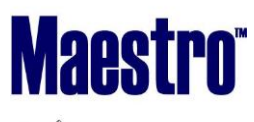

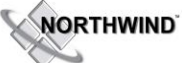

#### RELEASE SUMMARY NOTES MAESTRO VERSION 5.2.099 - 5.2.108

| 3) As alerts are created, they will be picked up by the interface automatically             |           |        |     |
|---------------------------------------------------------------------------------------------|-----------|--------|-----|
| 4) When a group departure date is reached, it will be dropped from the alert check          |           |        |     |
| automatically                                                                               |           |        |     |
| 5) No past dates are checked, only current date and future dates                            |           |        |     |
| 6) Emails are sent immediately if configured to do so. To send email, there must            |           |        |     |
| be a FD renty address in the global email setup. To have the alert clerk notified           |           |        |     |
| by email there must be a Trace renly address                                                |           |        |     |
| 7) This Program runs for all properties using one program                                   |           |        |     |
| 8) The program can now be stopped using E4 to Exit                                          |           |        |     |
| Soft Check-In - Email Text                                                                  | 5 2 101   | 10/139 |     |
| In previous versions of Maestro, the Email Subject Line for Email Alerts was not correctly  | 5.2.101   | 104133 |     |
| showing the correct room number when multiple soft checks were occurring on the             |           |        |     |
| same day. The Text within the Email Body was correct. Both the Subject Line and Email       |           |        |     |
| Body Text will now report the correct room number associated with the action that           |           |        |     |
| prompted the Email or Text to be sent                                                       |           |        |     |
| Group Reconvision Search Screen - Screen Handling                                           | E 2 101   | 101422 |     |
| When using the Group Recorvations Search Screen, where there is more than one page          | 5.2.101   | 101422 |     |
| of Search Besults, the Home, End, Base He and Base Down keys all work as designed to        |           |        |     |
| of Search Results, the Home, End, Page Op and Page Down Reys all work as designed to        |           |        |     |
| Advence Demosit Demosit Demosit Charge Deuting Dules                                        | F 2 102   | 102700 |     |
| Advance Deposit Request – with Charge Routing Rules                                         | 5.2.102   | 103706 |     |
| when a Guest Reservation has Charge Routing Rules, the Advance Deposit calculation          |           |        |     |
| Will now only collect the dollar amount due for charges that are not being routed to the    |           |        |     |
| master billing account.                                                                     | 5 9 4 9 9 | 400640 |     |
| Additional Names Screen – New Column for Client Profile Number                              | 5.2.102   | 100640 |     |
| When adding Additional Names to a Guest Reservation, Maestro has added the ability to       |           |        |     |
| lookup or create a new client profile and assign the profile as an additional guest name.   |           |        |     |
|                                                                                             |           |        |     |
| To create a Client Profile for an additional name, users can use the Create (F6) Key in the |           |        |     |
| Client Code field. Maestro will display a dialogue box which asks "Do You Wish to Create    |           |        |     |
| a New Profile?" Users may choose YES to create and then complete a new Client Profile       |           |        |     |
| or NO, which will create the Additional Name but not create a Client Profile in Maestro.    |           |        |     |
|                                                                                             |           |        |     |
| Users may also use the Look Up (F8) option in the Client Code field to select an existing   |           |        |     |
| Client Profile to be associated as an additional name or may key in an existing Client      |           |        |     |
| Code number in the Client Code Field.                                                       |           |        |     |
| Group Allocation Alerts – Room Type Look Up Display                                         | 5.2.102   | 106013 |     |
| The Room Type Code Look Up will now display all room types that have been blocked           |           |        |     |
| from the Group Reservation with an Alert. If a Building Code is selected, only the room     |           |        |     |
| types within the Building Code will be displayed. If no Building Code is selected, all room |           |        |     |
| types within the Block will display.                                                        |           |        |     |
| Transfer Charges from Group Master to Group Members – Date Display                          | 5.2.102   | 106110 | 177 |
| When using the option to Transfer Charges from a Group Master to a Group Member,            |           |        |     |
| the program has been modified to ensure the print date displays as the original charge      |           |        |     |
| date and not the transfer date. A new option is available to change this default. If Global |           |        |     |
| System Option #177 is set to Y, the date effective will be the current audit date.          |           |        |     |
| 3 <sup>1</sup> Party Activities – Fast Confirmation Look Up                                 | 5.2.103   | 106432 |     |
| The Look up option in the Status Field for Fast Confirmations, via Quick Confirm, now       |           |        |     |
| accurately displays all valid Confirmation Status options when keyed in or selected from    |           |        |     |
| the list of valid options (F8 Look up).                                                     |           |        |     |
| Quick & General Availability Chart – Rate Display                                           | 5.2.105   | 106848 |     |

# NORTHWIND

#### RELEASE SUMMARY NOTES MAESTRO VERSION 5.2.099 - 5.2.108

| The Quick Availability and General Availability Chart will display all valid rates for the |           |        |     |
|--------------------------------------------------------------------------------------------|-----------|--------|-----|
| selected Guest Type in Alphabetical order when there is no Rate Priorities setup and the   |           |        |     |
| Global Guest Type is not associated with any Rate Types.                                   |           |        |     |
| Group Reservation Screen – Sales & Catering Booking Number Display                         | 5.2.105   | 103559 |     |
| If a Front Desk Group Reservation is associated with a Sales and Catering Booking, the     |           |        |     |
| booking number is now displayed on the Group Reservation Screen in the top right hand      |           |        |     |
| side. This field is color coded based on the status of the SC booking.                     |           |        |     |
| eConfirmation – Suppressed Rates Tax Display                                               | 5.2.106   | 104345 |     |
| When Rate Types in Maestro are Suppressed, the eConfirmation will ensure that all tax      |           |        |     |
| values are shown as a \$0.00 value.                                                        |           |        |     |
| Email Folio Template – New Configuration Options                                           | 5.2.099   | 102836 |     |
| New fields are now available to be added to the XML Template used for the Email Folio      |           |        |     |
| option.                                                                                    |           |        |     |
| The template now includes options to determine where to place the "Folio Number" and       |           |        |     |
| "Bill To" information for the folio display.                                               |           |        |     |
| Dynamic Package Rate on Sharer Reservation with Step Inventory                             | 5.2.107   | 109289 |     |
| Ensured that dynamic package components build correctly for sharers with step              |           |        |     |
| inventory.                                                                                 |           |        |     |
| Rapid Search – Multi-Property                                                              | 5.2.107   | 104289 |     |
| The Rapid Room Assignment will now only assign rooms for properties that the clerk has     |           |        |     |
| access to. If the clerk has access to more than one property, there is a flag on-screen to |           |        |     |
| ask, if they wish to assign only for the current property or not.                          |           |        |     |
| New Markers to Summarize based on Room in Email Confirmation                               | 5.2.107   | 108288 | 531 |
| Room summary markers to correctly report revenue and nights summary based on room.         |           |        |     |
| If Global System Option 531 is set to "N", then the room summary markers ignore rates      |           |        |     |
| completely; otherwise, they break on rate type change.                                     |           |        |     |
| Each room is given just a total amount for the sub reservation – all dynamic package       |           |        |     |
| pieces are rolled up into the room totals. Step inventory is consolidated, where it can be |           |        |     |
| based on room type, room code and rate type (depending on the system option)               |           |        |     |
| changes.                                                                                   |           |        |     |
| Added new markers to give the guest counts based on the face of the reservation.           |           |        |     |
| Assignment Chart – Facility Charge                                                         | 5.2.108   | 109100 |     |
| Calculates correct Spa charges in Assignment Chart for Facility based on the quantity      |           |        |     |
| booked, instead of calculating for quantity 1.                                             |           |        |     |
| New Markers for Email Confirmation                                                         | 5.2.108   | 109432 |     |
| Youth and Child count can now be reported separately. The following 4 new markers          |           |        |     |
| have been added:                                                                           |           |        |     |
| <em_marker.num_children_no_youth></em_marker.num_children_no_youth>                        |           |        |     |
| <em_marker.number_of_youth></em_marker.number_of_youth>                                    |           |        |     |
| <em_marker.rs_num_children_no_youth></em_marker.rs_num_children_no_youth>                  |           |        |     |
| <em_marker.rs_number_of_youth></em_marker.rs_number_of_youth>                              |           |        |     |
| Cursor Position                                                                            | 5.2.108.1 | 107606 |     |
| Cursor now defaults to 'Bld' field within "Offmarket Rooms Report".                        |           |        |     |
| Notes About Text – Number of Lines Increased                                               | 5.2.108.2 | 92701  |     |
| There was a limit of 1000 lines in the Notes About Text field. This limit has been         |           |        |     |
| increased.                                                                                 |           |        |     |
| Notes About Text – Adding Random Spaces                                                    | 5.2.108.4 | 107577 |     |
| Prevented randomly inserting spaces in Notes About Text.                                   |           |        |     |
| Creating Company and Group Profile                                                         | 5.2.108.5 | 111781 |     |
| When creating a company or group profile with more than one word, the entire name is       |           |        |     |

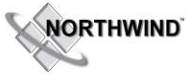

#### RELEASE SUMMARY NOTES MAESTRO VERSION 5.2.099 - 5.2.108

January 2014

| now displayed in the Last Name field. The first word of the name was displayed in the<br>First Name field |            |        |               |
|----------------------------------------------------------------------------------------------------|------------|--------|---------------|
| Housekeening Service Plan with More than One Service ner Shift                                            | 5 2 108 8  | 112202 |               |
| If a housekeeping service plan with more than one service jet shift                                       | 5.2.108.8  | 115202 |               |
| now assigned to the recordiation                                                                          |            |        |               |
| Crown Soarch                                                                                              | E 2 109 9  | 112212 | 150.8         |
| If a group has no rate defined and no inventory assigned in any property it will only be                  | 5.2.108.8  | 112212 | 430 &<br>Auth |
| in a group has no rate defined and no inventory assigned in any property it will only be                  |            |        | Autii.        |
| Visible to the booking property.                                                                          |            |        |               |
| belonge to the logged in property or received on a property, if the group reservation                     |            |        | FD/SAG        |
| logged in property.                                                                                       |            |        |               |
| If the users want to find group reservations from all the properties, then they need to                   |            |        |               |
| have authorized function "FD/SAG - Allowed to see all groups when searching" assigned                     |            |        |               |
| to them.                                                                                                  |            |        |               |
| (Also if the Global System Option 450 is set to Y, the group reservation search will find                 |            |        |               |
| the reservations from the properties to which rate is assigned to. Regardless of                          |            |        |               |
| authorized function and global system option, group search will find the reservations                     |            |        |               |
| from properties to which inventory is assigned.)                                                          |            |        |               |
| Raid Search – Last Names with Spaces                                                                      | 5.2.108.9  | 114221 |               |
| Able to search names with space in their last names.                                                      |            |        |               |
| Transportation Information Markers for Email Confirmations                                                | 5.2.108.10 | 112973 |               |
| Markers are now available to include the transportation information in email                              |            |        |               |
| confirmation. If the 'P' (Pickup) field is set toY, then the transportation information will              |            |        |               |
| be included in the email confirmation.                                                                    |            |        |               |
| New form source FDPICKUP has been created for the new markers to produce the result.                      |            |        |               |
| The following markers are available:                                                                      |            |        |               |
| reservation_number, flight_date, flight_time, pickup_direction, airport_code,                             |            |        |               |
| airline_code, flight_number, flight_gate, number_of_persons, guest_name, airport_desc,                    |            |        |               |
| flight_desc and comments.                                                                                 |            |        |               |
| Room Summary Markers                                                                                      | 5.2.108.11 | 115098 |               |
| Start and End date will be reported correctly on room summary markers for reservations                    | / 5.2.115  |        |               |
| rate changes.                                                                                             |            |        |               |
| Resort Fee and Housekeeping Charges on Assignment Chart                                                   | 5.2.108.11 | 102659 |               |
| Added summary total for Resort Fees and Housekeeping Charges within Assignment                            | / 5.2.115  |        |               |
| Chart. Drilldown/F5 is available to view the details. Any taxes payable on these fees                     |            |        |               |
| should also be included in the tax summary.                                                               |            |        |               |

### Front Desk & Guest Services Reporting

| Description                                                                                | Version | Ref #  | Opt# |
|--------------------------------------------------------------------------------------------|---------|--------|------|
| Transportation Report (Guest Reports & from within a Guest Reservation) – Details to       | 5.2.102 | 105834 | 529  |
| Include when run from a Guest Reservation                                                  |         |        |      |
| Global System Option # 529 can be set to a Y, to only show the selected guest              |         |        |      |
| Transportation Details when the Transportation Report is run from within a specific        |         |        |      |
| Guest Reservation.                                                                         |         |        |      |
|                                                                                            |         |        |      |
| This option will default to an N which will Report all Reservations transportation details |         |        |      |
| for the selected report Date Range regardless of whether the report is run from within a   |         |        |      |

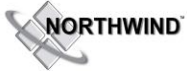

#### RELEASE SUMMARY NOTES MAESTRO VERSION 5.2.099 - 5.2.108

January 2014

| specific Guest Reservation or from the Reports   Guest Reports Menu.                       |         |        |  |
|--------------------------------------------------------------------------------------------|---------|--------|--|
| Guest Services Report (Guest Reports) – Now Property Specific                              | 5.2.103 | 105197 |  |
| In previous versions of Maestro, the Guest Services Report showed details for all          |         |        |  |
| properties in a multi property environment. This report now only shows details for the     |         |        |  |
| property that the user is logged into when running the report.                             |         |        |  |
| Clerk Reservations & Performance Report (Management Reports) – Number of Nights            | 5.2.103 | 105953 |  |
| Calculation                                                                                |         |        |  |
| This report now correctly calculates and displays the number of nights for Dynamic         |         |        |  |
| package reservations.                                                                      |         |        |  |
| Vehicle Report (Guest Reports)– Now Property Specific                                      | 5.2.103 | 106609 |  |
| In previous versions of Maestro, the Vehicle Report showed details for all properties in a |         |        |  |
| multi property environment. This report now only shows details for the property that       |         |        |  |
| the user is logged into when running the report. As well as able to toggle properties via  |         |        |  |
| Window, Property in report menu selection.                                                 |         |        |  |
| Arrivals and Departures Chart Report (Management Reports)- Now Property Specific           | 5.2.104 | 107144 |  |
| In previous versions of Maestro, the Arrivals and Departures Chart showed details for all  |         |        |  |
| properties in a multi property environment. This report now only shows details for the     |         |        |  |
| property that the user is logged into when running the report. As well as able to toggle   |         |        |  |
| properties via Window, Property in report menu selection.                                  |         |        |  |
| Arriving and Reserved Guests (Guest Reports) – Sharer Reservations                         | 5.2.106 | 107478 |  |
| All Sharer Reservations will now be recorded on this report for the reserved arrival and   |         |        |  |
| departure date.                                                                            |         |        |  |

#### **Rate Management**

~No changes in Maestro Version 5.2.099 to 5.2.106~

#### **Yield Management**

~No changes in Maestro Version 5.2.099 to 5.2.106~

# Housekeeping & Offmarket Room Management

| Description                                                                                                    | Version | Ref # | Opt#   |
|----------------------------------------------------------------------------------------------------|---------|-------|--------|
| Housekeeping Charges – Post on Early Check Out Now Available                                                                                                    | 5.2.099 | 88793 | Auth   |
| The system can now be configured to post, on early checkout, either all remaining                                                                                                    |         |       | Funct  |
| housekeeping charges or the charges for the departure date.                                                                                                    |         |       | FD/FHC |
| This can be configured under FD Maintenance / Setup / Housekeeping Configuration /<br>Option Settings. Under 'Post On Early Checkout' the user can select an option from the<br>following: |         |       |        |
| N = Do No Post Charges Remaining                                                                                                    |         |       |        |
| C = Post Departure Day Charges                                                                                                    |         |       |        |
| A = Post All Remaining Charges                                                                                                    |         |       |        |
| • · · · · · · · · · · · · · · · · · · ·                                                                                                    |         |       |        |
| Once setup, Maestro will display a dialogue box which asks the user to select whether                                                                                                    |         |       |        |
| the Charges should be Posted. If authorized function of FD   FHC is added to Clerk Codes                                                                                                   |         |       |        |

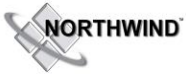

#### RELEASE SUMMARY NOTES MAESTRO VERSION 5.2.099 - 5.2.108

January 2014

| or Clerk Groups, only those users will be prompted to determine whether the charges    |         |        |  |
|----------------------------------------------------------------------------------------|---------|--------|--|
| should be posted. All other users without the authorized function will see the charges |         |        |  |
| posted automatically when the Check Out is commenced for a reservation.                |         |        |  |
| Housekeeping Assignment – Combine Station Option                                       | 5.2.102 | 102332 |  |
| Maestro will not combine Housekeeping Stations for Housekeeping Assignment when        |         |        |  |
| the entire to Combine Stations is set to an N on screen                                |         |        |  |

# **Timeshare/Condo Management**

| Description                                                                          | Version   | Ref #  | Opt# |
|--------------------------------------------------------------------------------------|-----------|--------|------|
| Owners Ledger Report – Includes All Owner Types                                      | 5.2.100   | 102715 |      |
| This report now includes all Owner types when the 'Owner Type' field is left blank.  |           |        |      |
| Owner Check Report – New Report Options                                              | 5.2.101   | 103370 |      |
| The Owner Check Report can now be run with the following criteria:                   |           |        |      |
| 1) O= By Owner                                                                       |           |        |      |
| 2) P = By Property                                                                   |           |        |      |
| Owner Statement Printing - with \$0.00 Balance Folios                                | 5.2.105   | 81051  |      |
| When a user selects to Not Print Statements with a Zero Dollar Balance, they will no |           |        |      |
| longer be included when the Owner Statements are printed.                            |           |        |      |
| Statement for a Single owner                                                         | 5.2.107   | 108992 |      |
| Now able to generate a statement for a single owner.                                 |           |        |      |
| Check Production – Reuse of Remittance Number                                        | 5.2.108.4 | 111389 |      |
| Prevented using a remittance number more than once.                                  |           |        |      |

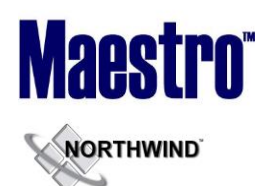

# Work Order Management

| Description                                                                             | Version | Ref # | Opt# |
|-----------------------------------------------------------------------------------------|---------|-------|------|
| Work Order Maintenance Billing Defaults Screen – New Column Headers                     | 5.2.100 | 99455 |      |
| This screen has been redesigned to include all column headers allowing for easier entry |         |       |      |
| of items on screen.                                                                     |         |       |      |

#### **Spa Services**

| Description                                                                                  | Version | Ref #  | Opt#  |
|----------------------------------------------------------------------------------------------|---------|--------|-------|
| Authorized Function – Create Guest Reservation                                               | 5.2.099 | 79060  | Auth  |
| A new authorized function code " CM   GR" can now be assigned to Clerk Groups or             |         |        | Func  |
| Codes to control the user's ability to create a Front Desk Guest Reservation from a Spa      |         |        | CM/GR |
| Service Booking or Spa Package.                                                              |         |        |       |
| Service Room Management – Screen Handling Improvements                                       | 5.2.099 | 103620 |       |
| Changes to Spa Service Room Management include new logic to ensure that incomplete           |         |        |       |
| records are not created and the Block Reason is displayed correctly in availability screens. |         |        |       |
| A new Verify Program has also been created to allow for the conversion of existing Block     |         |        |       |
| Records.                                                                                     |         |        |       |
| Spa Dashboard – Trace Message Display                                                        | 5.2.100 | 100908 |       |
| The Spa Dashboard now correctly displays Trace Messages and will no longer display           |         |        |       |
| Messages that have been deleted.                                                             |         |        |       |
| Service Booking Entry Screen – Saves Service Group Number on Screen                          | 5.2.100 | 104102 |       |
| The "Service Booking Entry" screen now retains the service group number either               |         |        |       |
| manually keyed or attached via F6 or F8.                                                     |         |        |       |
| Service Room Schedule – Checks for Overlapping Dates                                         | 5.2.100 | 104353 |       |
| The Service Room Schedule screen now accurately checks for and notifies the user when        |         |        |       |
| overlapping dates are present.                                                               |         |        |       |
| Spa Settlement Screen – Folio Management                                                     | 5.2.101 | 104671 |       |
| The "Spa Charge Settlement" screen now closes a folio when the booking is not linked to      |         |        |       |
| a room reservation, the participant is not a member, and the folio has a zero balance.       |         |        |       |
| Spa Availability Screens – 'Rate' now displays in Booking Details Section                    | 5.2.101 | 100899 |       |
| Added field of 'Rate' to the Selected Booking Details section on the Services by Day         |         |        |       |
| Screen, Provider Booking Screen, Full Day Providers Screen and Full Day Services by Day      |         |        |       |
| Screen.                                                                                      |         |        |       |
| Service Packages – Room Defaults and Default Provider Assignment                             | 5.2.102 | 102982 |       |
| The "Service Package Booking" screen will now behave correctly when selecting rooms &        |         |        |       |
| providers for the individual service components of a package. Default rooms chosen will      |         |        |       |
| assign the default provider, based on skills, and schedules.                                 |         |        |       |
| Spa Client Profile – Defaults during Guest Reservation Creation                              | 5.2.102 | 106012 |       |
| When a Guest room Reservation is made from within a Spa Booking, Maestro will now            |         |        |       |
| attach the Client Profile assigned within the Service Booking to the Guest room              |         |        |       |
| Reservation.                                                                                 |         |        |       |
| Provider Default Schedule – Screen Improvements and Conflict Notification                    | 5.2.103 | 100904 | 519   |
| The Provider Default Schedule Screen now displays the following information when             |         |        |       |
| changing Provider Schedules:                                                                 |         |        |       |
|                                                                                              |         |        |       |
| 1) Colour Legend Added to show RED when the Room Schedule is greater than the                |         |        |       |

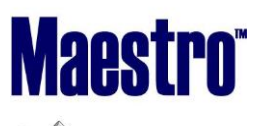

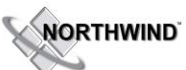

#### RELEASE SUMMARY NOTES MAESTRO VERSION 5.2.099 - 5.2.108

| Provider Schedule and to show a USEP DEFINED colour that will show than the               |           |        |        |
|-------------------------------------------------------------------------------------------|-----------|--------|--------|
| Provider Schedule and to show a USER DEFINED colour that will show then the               |           |        |        |
| Room Schedule is less than the Provider Schedule.                                         |           |        |        |
| 2) Display of a dialogue box notifying the user if they attempt to modify a provider      |           |        |        |
| schedule, with a default room assigned, if the default room is already assigned           |           |        |        |
| at the same time for a different provider. (*)                                            |           |        |        |
| 3) Notification when a user attempts to change the hours assigned to a default            |           |        |        |
| room, when the default room is already assigned to a different provider. (*)              |           |        |        |
|                                                                                           |           |        |        |
| (*) = Global System option #519 must be set to a Y to snow conflicts based on Color       |           |        |        |
| Legend. If set to N, no color will display.                                               | 5 8 4 9 4 | 100071 |        |
| Multiple Station Rooms – Provider Assignment                                              | 5.2.104   | 1009/1 |        |
| When using the Quick Book Feature from the Full Day Services by Day Screen or the         |           |        |        |
| Services by Day Screen, Maestro no longer automatically populates the same provider       |           |        |        |
| selected on the first booking when making subsequent bookings for the second or third     |           |        |        |
| station. Default Providers assigned to stations will be used.                             |           |        |        |
| Services Gratuities Screen – Manual Gratuity Postings                                     | 5.2.105   | 107894 |        |
| Fixes were made to the Service Gratuity screen to automatically post any additional       |           |        |        |
| gratuities keyed in without having to type in a folio number.                             |           |        |        |
| AR Account Creation – New Authorized Function                                             | 5.2.105   | 107896 | Auth   |
| A new Authorized Function (CM   14) now controls whether users can create new AR          |           |        | Funct  |
| accounts directly from a Spa Booking. Users without this Authorized Function are able to  |           |        | CM/14  |
| Look up and assign Existing AR accounts only.                                             |           |        |        |
| Checking out to A/R Account                                                               | 5.2.107   | 108580 | 108872 |
| Checking out spa bookings to inactive A/R account is now prevented. Check-out is only     |           |        |        |
| allowed to active A/R account.                                                            |           |        |        |
| Assigning Default Provider                                                                | 5.2.108   | 107224 |        |
| When default providers are assigned to service rooms, correctly assign the default        |           |        |        |
| provider for Station 1 and Station 2.                                                     |           |        |        |
| When default provider is not assigned to service rooms, first and second provider will be |           |        |        |
| assigned based on priority and skill.                                                     |           |        |        |
| Prevented changing the station number when a provider has been update.                    |           |        |        |
| Service Group Booking List - Check-out                                                    | 5.2.108   | 108872 |        |
| Checking-out a Service Group via Service Group Booking List screen using check-out        |           |        |        |
| button now ensures posting the charges before check-out is completed.                     |           |        |        |
| Folio Source for Owners                                                                   | 5.2.108   | 109094 |        |
| Spa programs now allow folio source for Owners and do not display message: "Unknown       |           |        |        |
| folio source module".                                                                     |           |        |        |
| Posting charges to Checked-out Spa Package and Service Group                              | 5.2.108   | 109109 |        |
| When a charge is posted to a checked-out Package or a Service Group booking, the Spa      |           |        |        |
| Settlement screen is now displayed to process payment.                                    |           |        |        |
| Package Booking for Owner and Member                                                      | 5.2.108   | 109543 |        |
| Package booking is now allowed to Owners and Members without selecting an active A/R      |           |        |        |
| account.                                                                                  |           |        |        |
| Service Group Booking – Batch check-in                                                    | 5.2.108.2 | 110560 |        |
| Checking-in all bookings of a Service Booking and Exit/F4 no longer check-out the         |           |        |        |
| bookings in error.                                                                        |           |        |        |
| Prevented Settlement screen to appear twice.                                              |           |        |        |
| Prevented checking out a booking when selecting EXIT button.                              |           |        |        |

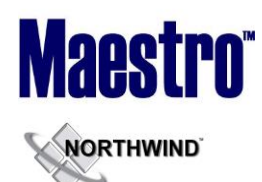

#### **Membership**

| Description                                                                           | Version | Ref # | Opt# |
|---------------------------------------------------------------------------------------|---------|-------|------|
| Member Aging Report – Posting Date vs Folio Creation Date                             | 5.2.101 | 80267 |      |
| The "Member Aging Report" now checks the dates of Folio Postings and does not use the |         |       |      |
| Folio Creation Date when running this report when the Member System Option For Age    |         |       |      |
| by Effective Date is set = P.                                                         |         |       |      |

#### **Alternate Inventory**

~No changes in Maestro Version 5.2.099 to 5.2.106~

#### **Facilities Management**

~No changes in Maestro Version 5.2.099 to 5.2.106~

#### **Shuttle Management**

~No changes in Maestro Version 5.2.099 to 5.2.106~

# **Retail Point of Sale**

| Description                                                                                     | Version    | Ref #  | Opt# |
|-------------------------------------------------------------------------------------------------|------------|--------|------|
| Receipt Printing – Foreign Currency                                                             | 5.2.099    | 103647 | -    |
| The POS Receipt now correctly displays payments (full and split amounts) made in valid          |            |        |      |
| Foreign Currencies.                                                                             |            |        |      |
| Room Charge Posting – Building Code Field                                                       | 5.2.105    | 107954 |      |
| Maestro no longer displays a Building Code of "ZZZ" when using Retail POS in a Single           |            |        |      |
| Property Environment. This field will now display with a blank building code.                   |            |        |      |
| Gift Card Purchase – Double the amount                                                          | 5.2.107    | 97085  |      |
| When processing Gift Card purchase through Retail Point Of Sale, doubled the purchase           |            |        |      |
| amount. This issue has been corrected.                                                          |            |        |      |
| POS Commission on POS Entry Screen                                                              | 5.2.108.4  | 111611 |      |
| POS Entry and Settlement screens now process the charges and commission properly.               |            |        |      |
| Gift Card Purchase                                                                              | 5.2.108.5  | 111623 |      |
| When selling a gift card in Retail Point of Sales, an option to register the gift card is being |            |        |      |
| offered. If the user selects No to register the purchased amount was doubled. This issue        |            |        |      |
| has now been corrected.                                                                         |            |        |      |
| Disabled "Load Cash", "History" and "Replace" when selling gift card from Point of Sales.       |            |        |      |
| Cancelling a Sale                                                                               | 5.2.108.11 | 113829 |      |
| A sale of item can now be cancelled through the POS Settlement screen. This is to assist        | / 5.2.115  |        |      |
| in case the credit card provided for payment was declined.                                      |            |        |      |

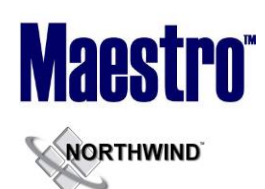

January 2014

### **Sales & Catering**

| Description                                                                                  | Version | Ref #  | Opt# |
|----------------------------------------------------------------------------------------------|---------|--------|------|
| Auditing Bookings and/or Event – New Option to allow Audit Before End of Day                 | 5.2.101 | 103541 | -    |
| A new screen option in the Sales & Catering Maintenance CASE Global Setup Screen             |         |        |      |
| allows users to enter in a default number of days prior to an Event starting, that the audit |         |        |      |
| for the Booking event can be started.                                                        |         |        |      |
| This allows the user to Audit the Event in advance of the Event End Time for all events      |         |        |      |
| within the Default Number of days entered in the Setup Screen. While the Booking and         |         |        |      |
| Event can be Audited, the Event and Booking cannot be posted until the Event End Time        |         |        |      |
| has passed.                                                                                  |         |        |      |
| Function Room Management – Sharable Rooms                                                    | 5.2.101 | 103545 |      |
| A new option has been added to the "Allow Waitlist" Field within the Function Room           |         |        |      |
| Management screen in Maintenance. User's now have the option to allow a function             |         |        |      |
| room to be a shared space, or able to be waitlisted. When this field is set to an "S", the   |         |        |      |
| Function Room is considered "Sharable" (* note room cannot be both shareable and             |         |        |      |
| waitlisted).                                                                                 |         |        |      |
| When a Function Room is marked as "Sharable", this allows multiple bookings to use a         |         |        |      |
| single room in the same time frame, but maintaining an overall maximum capacity for          |         |        |      |
| the entire space. The following guidelines are used for this feature:                        |         |        |      |
| 1) The first booking to book the Function room determines the function and setup,            |         |        |      |
| and thus the total space capacity based on the selection.                                    |         |        |      |
| 2) Subsequent bookings sharing this room must have the same function and setup               |         |        |      |
| codes as the first booking.                                                                  |         |        |      |
| 3) When changing Guarantee Counts on the Booking, Maestro verifies that the                  |         |        |      |
| new counts for total capacity are allowed within the Shared Room.                            |         |        |      |
|                                                                                              |         |        |      |
| BEO – Can Now Display Table Reservation & Spa Booking Information                            | 5.2.103 | 103527 | 526  |
| The BEO can now display Spa Reservations and Table Reservations in Maestro, booked           |         |        |      |
| for the Group Master or by Group Guest Reservations associated to the Group Master.          |         |        |      |
| Global System Option 526 must be set to a Y to display these details.                        |         |        |      |
| BEO Status – Now Displays on Screen and on BEO                                               | 5.2.103 | 103529 |      |
| A new field has been added to allow users to indicate a current internal status of the       |         |        |      |
| BEO, as defined by the property. This status displays on the Booking and Event Screens       |         |        |      |
| as follows:                                                                                  |         |        |      |
| <ol> <li>NEW – No BEO has been issued and has only been viewed internally</li> </ol>         |         |        |      |
| <ol><li>ISSUED – BEO has been generated through Maestro</li></ol>                            |         |        |      |
| 3) REVISED – A change has been made to details for the BEO and the BEO has                   |         |        |      |
| been revised                                                                                 |         |        |      |
| 4) DISTRIB – The BEO has been generated using the Batch BEO by Date Option.                  |         |        |      |
|                                                                                              |         |        |      |
| The current status of the BEO can also be configured to print directly on the BEO. The       |         |        |      |
| Status that is printed is setup in the CASE Global Maintenance within Sales & Catering       |         |        |      |
| Maintenance. A new Window Menu Option for BEO Status Setup allows the users to               |         |        |      |
| enter the words that will print on the BEO for the following status:                         |         |        |      |
| 1) NEW BEO – BEO will display "ISSUED" when the BEO has been printed                         |         |        |      |
| 2) REPRINT BEO – BEO will display "REPRINT" when the BEO has been reprinted                  |         |        |      |
| 3) REVISED BEO – BEO will display "REVISED" when the BEO has been revised and                |         |        |      |
| reprinted                                                                                    |         |        |      |

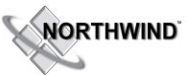

#### RELEASE SUMMARY NOTES MAESTRO VERSION 5.2.099 - 5.2.108

| 4) DISTRIBUTED BEO –BEO will display "DISTRIB" when the BEO has been                               |         |        |  |
|----------------------------------------------------------------------------------------------------|---------|--------|--|
| generated using the Batch BEO by Date option.                                                      |         |        |  |
| <b>NOTE:</b> A new BEO must be provided by Northwind if you wish to use this feature. Please       |         |        |  |
| contact Support for assistance.                                                                    |         |        |  |
| To posist with this your Fasture, Decking Traces can also be configured to be consusted            |         |        |  |
| To assist with this new Feature, Booking Traces can also be configured to be generated             |         |        |  |
| Status can be created and linked to the appropriate PEO Status Trace Code Field in the             |         |        |  |
| Status can be created and linked to the appropriate BEO Status Trace Code Field in the             |         |        |  |
| CASE Global Maintenance within Sales & Catering Maintenance.                                       |         |        |  |
| booking fraces for the BEO Status Changes have been mounted to ensure accurate                     |         |        |  |
| Salar & Cataring Dachboard Trace Massages Provider                                                 | E 2 102 | 102550 |  |
| Sales & Calering Dashboard – Trace Messages Preview                                                | 5.2.103 | 103228 |  |
| when displaying the traces from the invole messages button on the dashboard, a                     |         |        |  |
| From this screen, the user can use the ENTEP Key or Double Click on the Done Field to              |         |        |  |
| prompt Magstre to ack the user to Mark the Trace as Dene and update the Trace as                   |         |        |  |
| prompt maestro to ask the user to mark the frace as bone and update the frace as                   |         |        |  |
| Contact Trace Management - Screen Handling                                                         | 5 2 104 | 70002  |  |
| The creation process for Contact Traces been enhanced to ensure the following:                     | 5.2.104 | 79903  |  |
| 1) Overtyping of the Date of Creation Field                                                        |         |        |  |
| <ol> <li>Trace Detail Screen now automatically displays the Message Subject in the text</li> </ol> |         |        |  |
| hox                                                                                                |         |        |  |
| Food & Beverage Codes                                                                              | 5.2.104 | 86609  |  |
| When creating a food and beverage code with a Description, the Description of the code             |         |        |  |
| is now copied into the food and beverage Text automatically.                                       |         |        |  |
| Change Notification - Can Now Notify Clerk Groups                                                  | 5.2.104 | 103547 |  |
| The Change Notification feature can now be configured to send Trace Notifications to a             |         |        |  |
| selected Clerk Group in addition to a specific Clerk Code.                                         |         |        |  |
| Cross Reference Tables to Front Desk                                                               | 5.2.104 | 103356 |  |
| Two new cross reference tables have been added to allow the user to reference Front                |         |        |  |
| Desk setup and link this setup to Sales & Catering Setup for reporting. Both Cross                 |         |        |  |
| Reference Tables are located under the 'Translate' Menu in Sales & Catering                        |         |        |  |
| Maintenance.                                                                                       |         |        |  |
| 1) Source and SubSource of Business Cross Reference Table allows for linking S&C                   |         |        |  |
| Sources of Business, to a Source and Sub Source of Business configured in Front                    |         |        |  |
| Desk. When the S&C Booking Source of Business is populated on an SC Booking,                       |         |        |  |
| this will auto populate the linked Source and Sub Source of Business on the                        |         |        |  |
| Group Master.                                                                                      |         |        |  |
| 2) Market Segment to Guest Type and Group Type Cross Reference table allows for                    |         |        |  |
| linking S&C Market Segment codes to specific FD Guest Types and Group Types.                       |         |        |  |
| When an S&C Booking is created with a Market Segment, the linked Guest Type                        |         |        |  |
| and Group Type will auto default to the FD Group Master Reservation.                               |         |        |  |
| Inquiry Turnaway – Now Captures Turnaway Text                                                      | 5.2.105 | 103543 |  |
| When an Inquiry is "Turned Away" in Maestro using the Turnaway Reason, a dialogue                  |         |        |  |
| box now automatically displays once the Turnaway Reason is selected, allowing the user             |         |        |  |
| to enter in additional text about the reason for the Turnaway.                                     |         |        |  |
| Turnaway text now displays and can be accessed from a new Turnaway Text Drill Down                 |         |        |  |
| option on screen.                                                                                  |         | 400554 |  |
| Booking Management – New User Configurable Booking Status                                          | 5.2.105 | 103551 |  |
| in addition to the standard booking Status in Maestro, one extra status can now be                 |         |        |  |

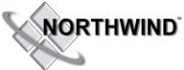

#### RELEASE SUMMARY NOTES MAESTRO VERSION 5.2.099 - 5.2.108

January 2014

| configured to be used within Sales & Catering. The new Status is configured within the   |         |        |  |
|------------------------------------------------------------------------------------------|---------|--------|--|
| CASE Global Setup Screen in Sales & Catering Maintenance. A new option under the         |         |        |  |
| Window Menu called "Alternate Status Setup" allows the user to do the following for      |         |        |  |
| new status:                                                                              |         |        |  |
| 1) ALT STATUS – The Two Character code that will be used on Bookings to trigger          |         |        |  |
| this status                                                                              |         |        |  |
| <ol><li>STATUS DESCRIPTION – The Description that will appear on screen and on</li></ol> |         |        |  |
| reports for this new status                                                              |         |        |  |
| 3) NEXT STATUS – Select the next status that would follow the user configured            |         |        |  |
| status using the Look Up option                                                          |         |        |  |
| 4) REPORTING STATUS – Using the Look Up Option, select the status that should be         |         |        |  |
| used for reporting on Bookings using this new status                                     |         |        |  |
| 5) STATUS CHARACTER – Enter a one character display character to be used on              |         |        |  |
| Availability Charts                                                                      |         |        |  |
| <ol><li>ATTRIBUTE VALUE – Using the Look Up Option, select a valid color to be</li></ol> |         |        |  |
| assigned for onscreen display when showing the new Booking Status                        |         |        |  |
| Day View Screen – Updating Event Times                                                   | 5.2.105 | 105170 |  |
| When updating times on the Single Day View Screen for Subevents, Maestro now             |         |        |  |
| correctly updates the Subevent times on the event screen if the times are valid and      |         |        |  |
| available.                                                                               |         |        |  |
| Description of Distributed BEO                                                           | 5.2.107 | 108616 |  |
| On-screen description of the distributed BEO is corrected.                               |         |        |  |

### **Sales & Catering Reporting**

~No changes in Maestro Version 5.2.099 to 5.2.106~

### **Loyalty Program Management**

~No changes in Maestro Version 5.2.099 to 5.2.106~

### **Table Reservations**

~No changes in Maestro Version 5.2.099 to 5.2.106~

### **Crystal Reporting**

~No changes in Maestro Version 5.2.099 to 5.2.106~

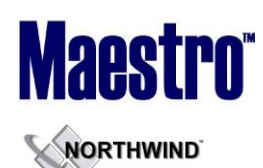

à

January 2014

## **ResWave**

| Description                                                                                    | Version | Ref #  | Opt# |
|------------------------------------------------------------------------------------------------|---------|--------|------|
| Spa Booking via ResWave – Default Guest Type                                                   | 5.2.101 | 105634 |      |
| ResWave now uses the Default Spa Guest Type based on setup when a new Spa booking              |         |        |      |
| is received online.                                                                            |         |        |      |
| Other Charge Handling – Two Rate Periods during Dates of Stay                                  | 5.2.102 | 105835 |      |
| ResWave now properly displays and processes charges associated with any assigned               |         |        |      |
| Other Charges when the guest stay dates span two rate periods with different rate              |         |        |      |
| amounts.                                                                                       |         |        |      |
| Advance Deposit Controls – Error Handling                                                      | 5.2.104 | 105314 |      |
| Controls have been added to ResWave to accept and report on declined credit cards              |         |        |      |
| when processing Advance Deposits. A new system option with the ResWave Setup                   |         |        |      |
| Screen called "Permit Res with AD Error" has been created to allow users to determine if       |         |        |      |
| they wish to continue to process the reservation when an advance deposit has been              |         |        |      |
| declined on the reservation credit card. If this option is set to a Y, the reservation will    |         |        |      |
| still be created with an activity record of the failed deposit. If this option is set to an N, |         |        |      |
| the reservation will not be made and the guest will be notified during the booking             |         |        |      |
| process.                                                                                       |         |        |      |
| A new report has been created to report on all ResWave reservations with declined              |         |        |      |
| credit card when the system option is set to Y. This report can be run from Front Desk         |         |        |      |
| Reports   Credit Reports   ResWave AD Incomplete Report.                                       |         |        |      |
| Room Type Group Code Display                                                                   | 5.2.105 | 108111 |      |
| Maestro now correctly displays all room types that are associated with a specific Room         |         |        |      |
| Type Group Code for each specific Group Master Reservation and for Group Members.              |         |        |      |
| Minimum Length of Stay Message                                                                 | 5.2.107 | 109119 |      |
| Reswave now returning correct message for Minimum Length Of Stay. Incorrect message            |         |        |      |
| ID was passed on in the earlier version.                                                       |         |        |      |
| Upload Configuration Changes                                                                   | 5.2.108 | 109592 |      |
| Created a new option in Front Desk Maintenance to allow a user friendly way to upload          |         |        |      |
| configuration changes to ResWave.                                                              |         |        |      |
| The upload log entries can be viewed and purged from Web Reservation/Spa Setup                 |         |        |      |
| Window   View Upload Log.                                                                      |         |        |      |
|                                                                                                |         |        |      |

# <u>GDS</u>

~No changes in Maestro Version 5.2.099 to 5.2.106~

#### Mobile & Self Serve

~No changes in Maestro Version 5.2.099 to 5.2.106~

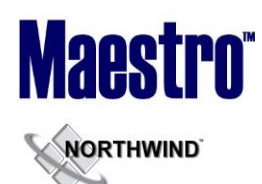

# **Interfaces**

| Description                                                                                     | Version | Ref #  | Opt# |
|-------------------------------------------------------------------------------------------------|---------|--------|------|
| Kiosk Interface – New Features                                                                  | 5.2.099 | 52443  |      |
| The following new features are now supported with the Kiosk Interface:                          |         |        |      |
| <ol> <li>Ability to change assigned rooms within the assigned room type</li> </ol>              |         |        |      |
| <ol><li>Ability to change assigned rooms within a different room type</li></ol>                 |         |        |      |
| 3) Guest Messages associated with the Maestro Guest Reservation will now display                |         |        |      |
| on screen                                                                                       |         |        |      |
| Konami Interface – Manual Rating Call for Earned Points                                         | 5.2.099 | 96624  |      |
| Use the new manual rating call for the Konami interface allowing the user to manually           |         |        |      |
| enter earned points. This will require an "Asset Number" to be setup for each machine in        |         |        |      |
| the maintenance system, and to indicate in the casino interface setup that manual               |         |        |      |
| ratings should be used, otherwise Maestro will calculate and post earned points directly        |         |        |      |
| into Konami.                                                                                    |         |        |      |
| Delphi Interface – Shoulder Dates for Multiple Room Types                                       | 5.2.099 | 104240 |      |
| The Delphi interface now sends all available Shoulder Date Rates for a Group Reservation        |         |        |      |
| when there is more than one room type associated with the group and the Shoulder                |         |        |      |
| Dates.                                                                                          |         |        |      |
| TargetNet Interface – Updated Block Message                                                     | 5.2.099 | 104243 |      |
| In past versions, the TargetNet interface only sent group block messages during the             |         |        |      |
| update for today and future dates. This interface now sends all days of inventory for           |         |        |      |
| both the updated group block changes and associated messages.                                   |         |        |      |
| Delphi Interface – Rate creation for group longer than 7 days                                   | 5.2.099 | 104577 |      |
| If a group is staying longer than 7 days, all rates sent for all days via the interface are now |         |        |      |
| correct.                                                                                        |         |        |      |
| TargetNet Interface – Availability Message Handling                                             | 5.2.102 | 106004 |      |
| Availability Messages are now sent in 1 month sections for easier interface management.         |         |        |      |
| Kiosk Interface – New Features                                                                  | 5.2.103 | 106358 |      |
| The following new features are now supported with the Kiosk Interface:                          |         |        |      |
| 1) Ability to add or delete an assigned Service Code on a Guest Reservation                     |         |        |      |
| 2) Ability to check in reservations with multiple pieces of inventory as long as there          |         |        |      |
| is at least one piece of inventory for the arrival date.                                        |         |        |      |
| 3) Ability to add or delete Other Charges on a Guest Reservation                                |         |        |      |
| Delphi Interface – Time Out No Longer Occurs on Large Bookings                                  | 5.2.103 | 105903 |      |
| The interface will now remain active while processing all large group bookings. If              |         |        |      |
| another message is received while this processing is occurring, the message will be held        |         |        |      |
| and processed once the large group has been completed.                                          |         |        |      |
| Delphi Interface – Creating Travel Agency records                                               | 5.2.103 | 106453 |      |
| In certain cases, Maestro was creating a new Travel Agency Record when a change was             |         |        |      |
| made to the existing Travel Agency assigned in Delphi. Maestro now uses the current             |         |        |      |
| profile and updates as required.                                                                |         |        | 1    |

### Night Audit & Balancing

~No changes in Maestro Version 5.2.099 to 5.2.106~

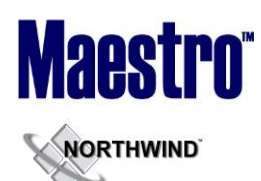

### **Front Office Management Reporting**

~No changes in Maestro Version 5.2.099 to 5.2.106~

#### **Analytics**

~No changes in Maestro Version 5.2.099 to 5.2.106~

#### **Accounts Receivable**

~No changes in Maestro Version 5.2.099 to 5.2.106~

#### **Tour Operator Management**

~No changes in Maestro Version 5.2.099 to 5.2.106~

#### **Gift Card Management**

~No changes in Maestro Version 5.2.099 to 5.2.106~

# ~End of document~